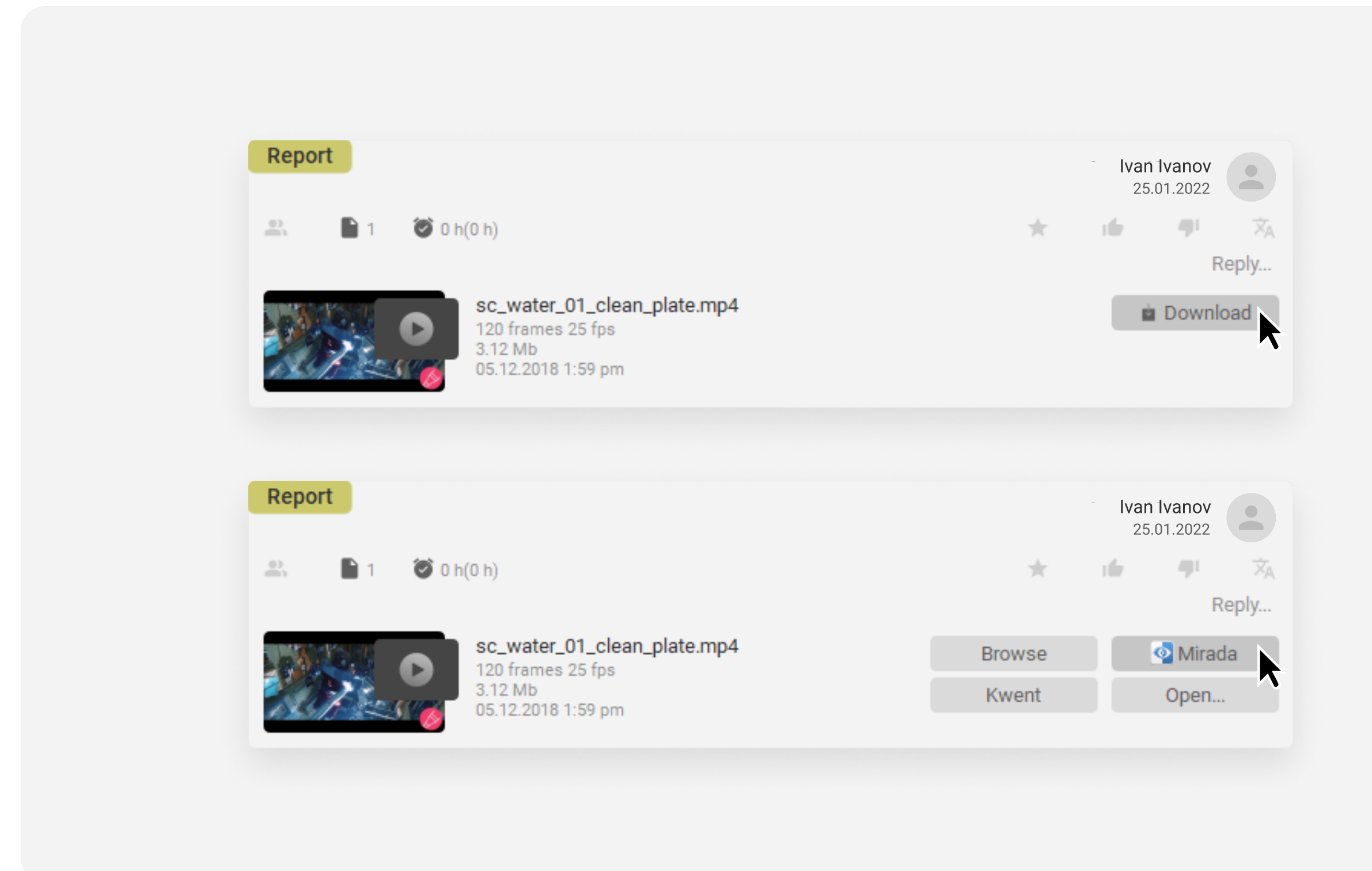

Open Mirada by double-clicking, or by clicking on the pop-up button

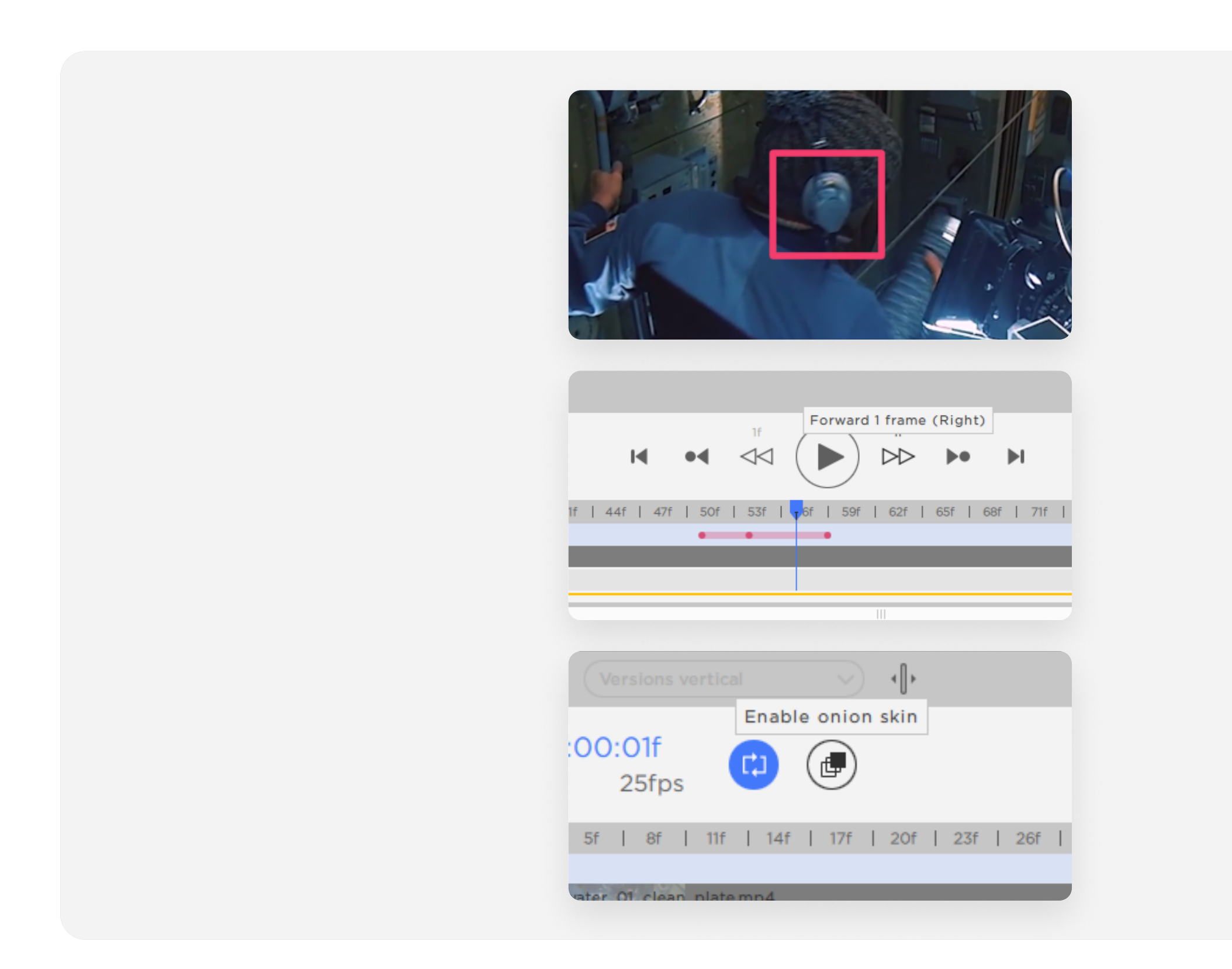

For a video file, you can make a series of sketches on different frames within one comment. Start sketching on the desired frame, then move to another frame for the next sketch, and so on. Then click *Publish*. *Onion skin* mode makes the creation of animated comments even more convenient

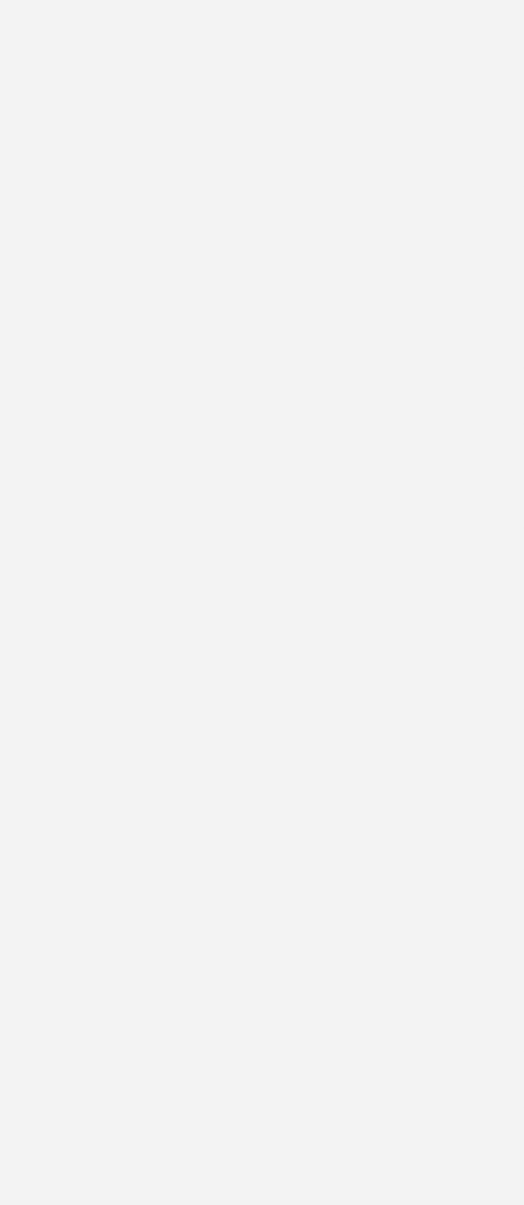

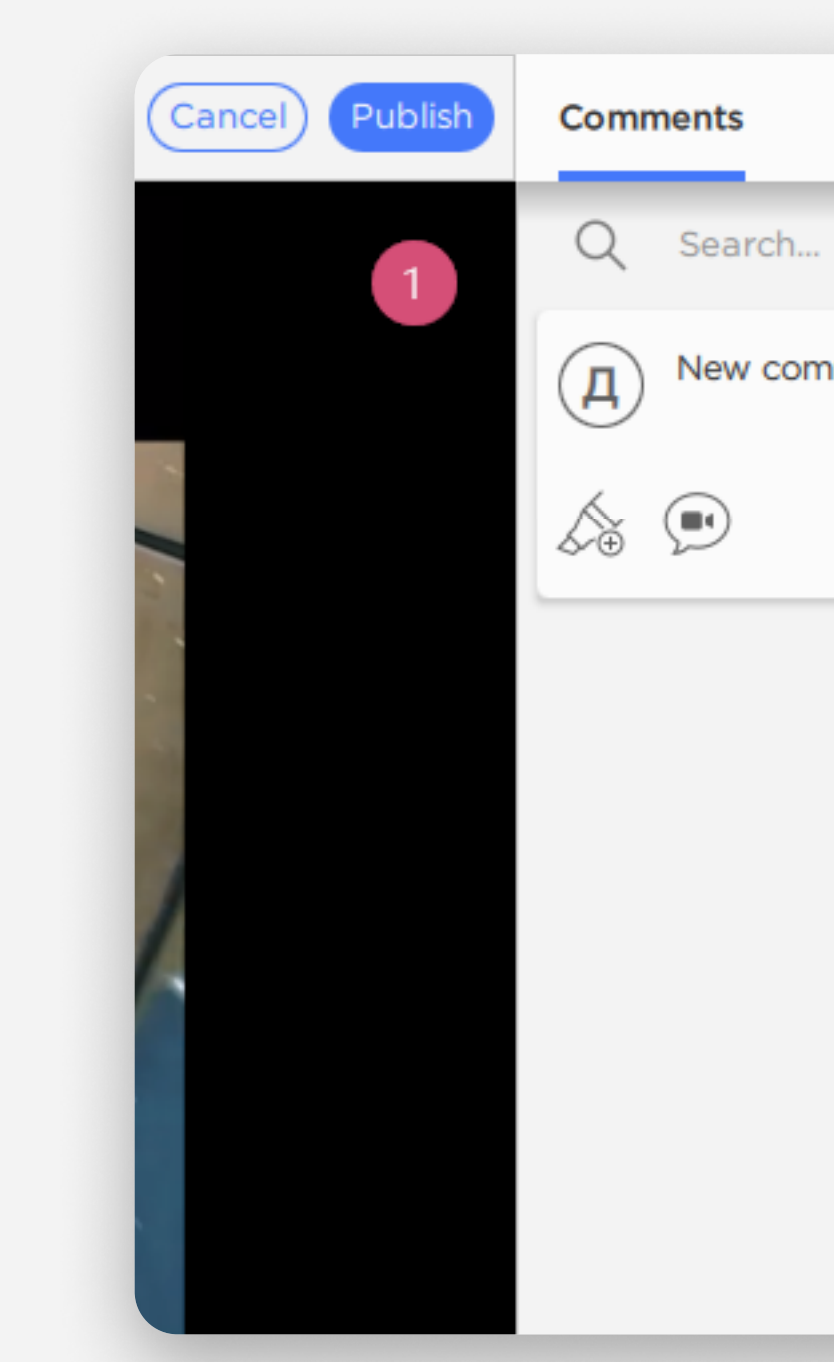

In the player window on the right, click on *New comment* and write your text. You can place a label with a comment number next to it. Then post your comment

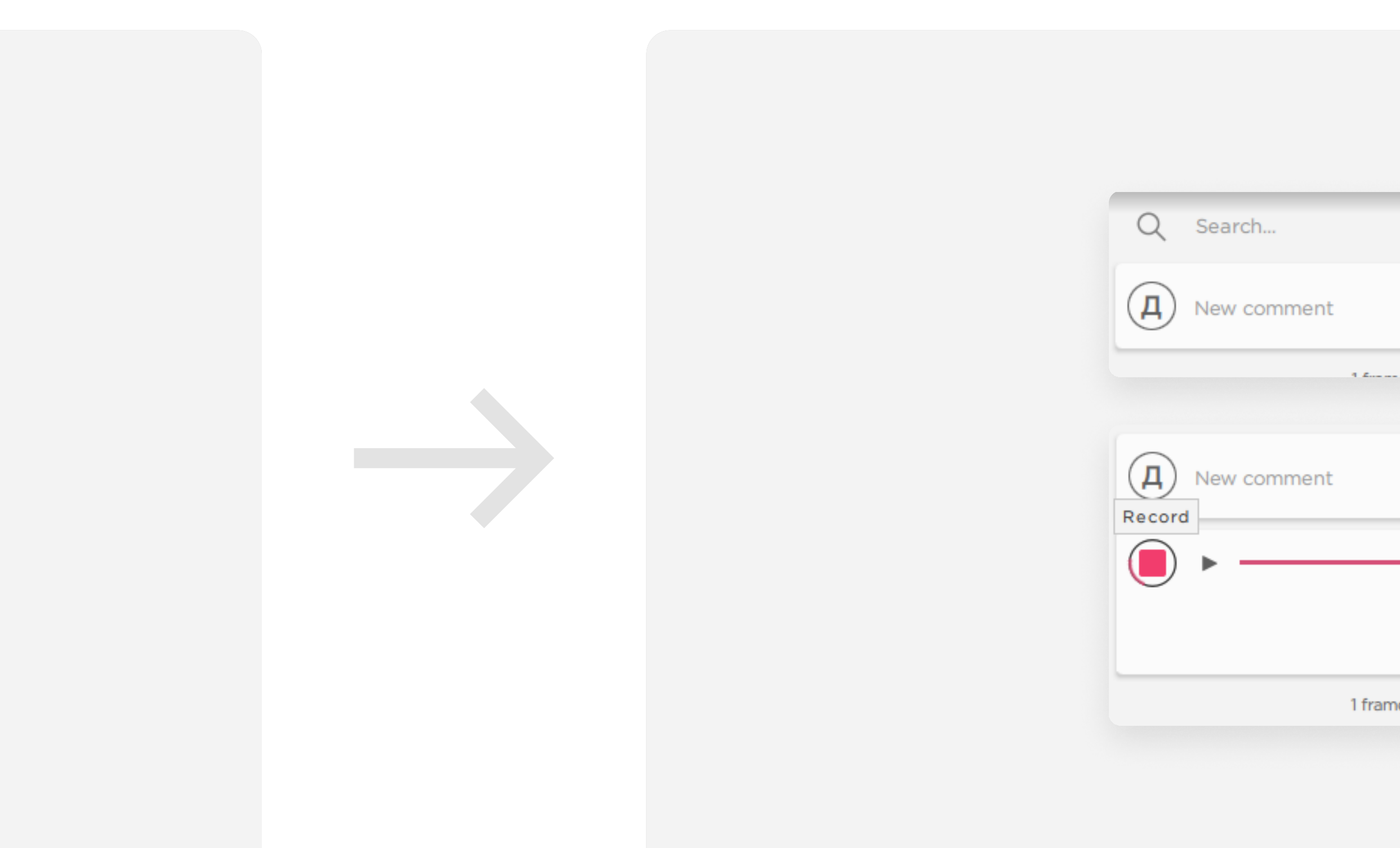

To create a video comment, select *Start video comment* in the *New comment* window on the right. Such comments record your voice, image navigation, mouse movements, sketches and playing/frame-by-frame in case of commenting on a video file. You can listen to it and then click *Publish*.

| Lista | $\rightarrow$  |
|-------|----------------|
|       | <u>ද</u> ිදි   |
| nment |                |
|       | Cancel Publish |
|       |                |
|       |                |
|       |                |
|       |                |
|       |                |
|       |                |

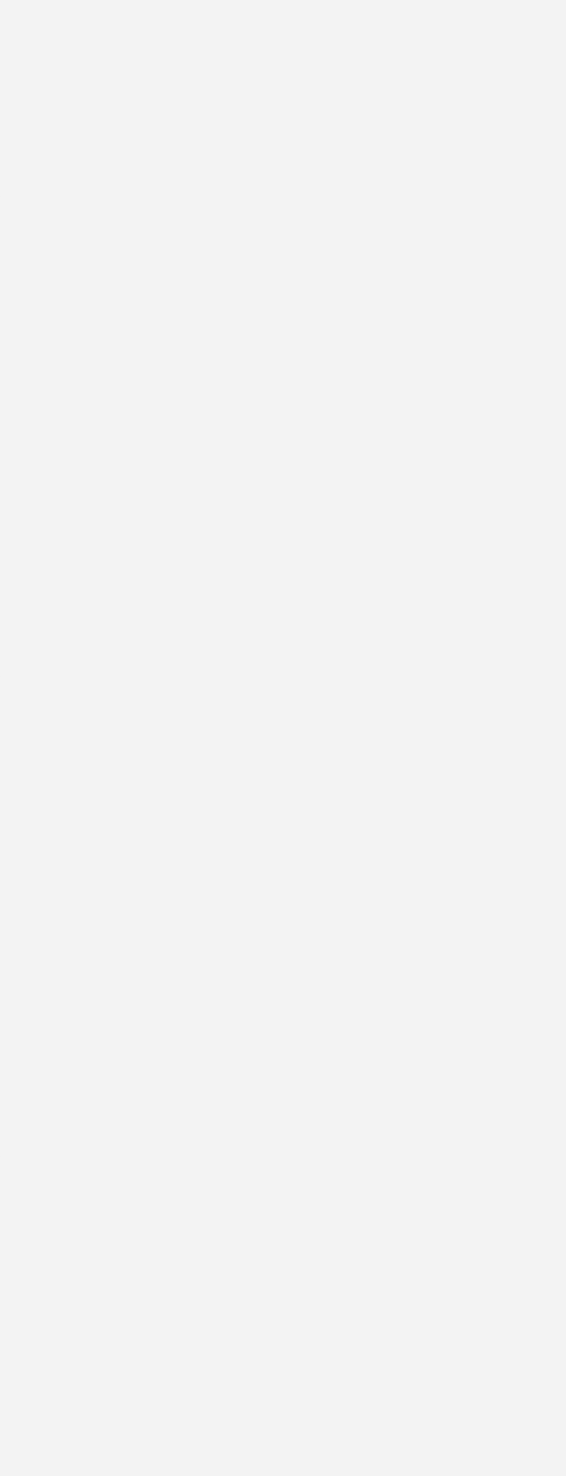

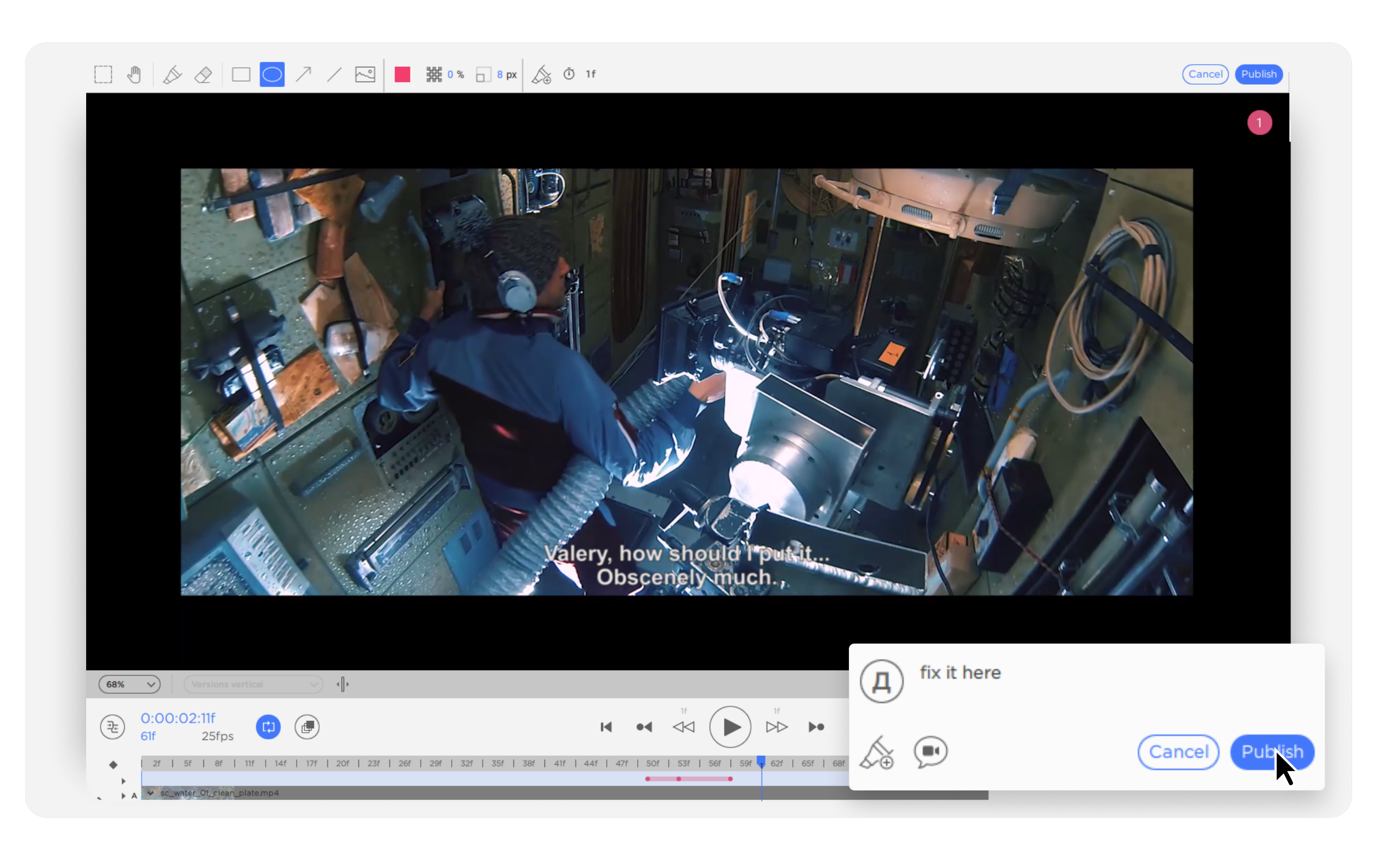

Use the panel above to add any number of sketches. Then click *Publish*. You can also publish your text comment together with sketches. If you have a video file, you can stretch the sketch over several frames through the timeline. When playing, the sketch will be displayed according to the specified duration

| Estart video comment    |                               |  |
|-------------------------|-------------------------------|--|
| 00:01<br>Cancel Publish | र्ट्रे<br>Start video comment |  |
| Cancel Publish          |                               |  |
| Cancel Publish          | 00:01                         |  |
|                         | Cancel Publish                |  |

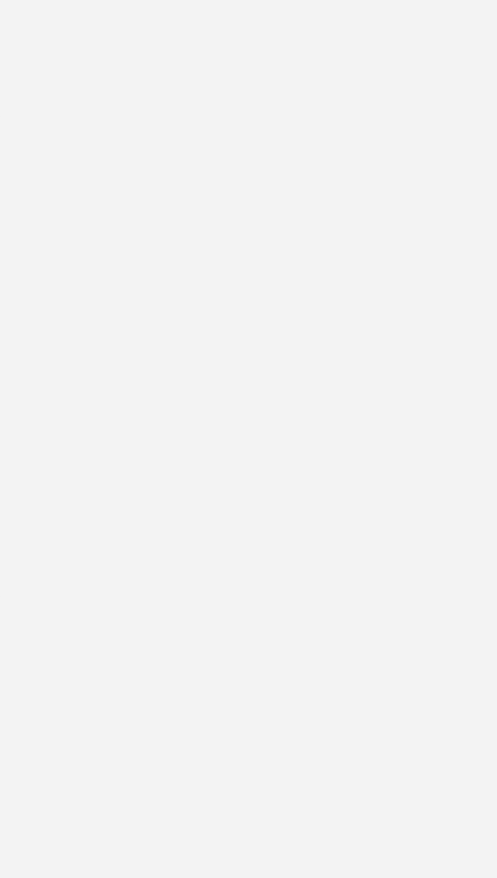

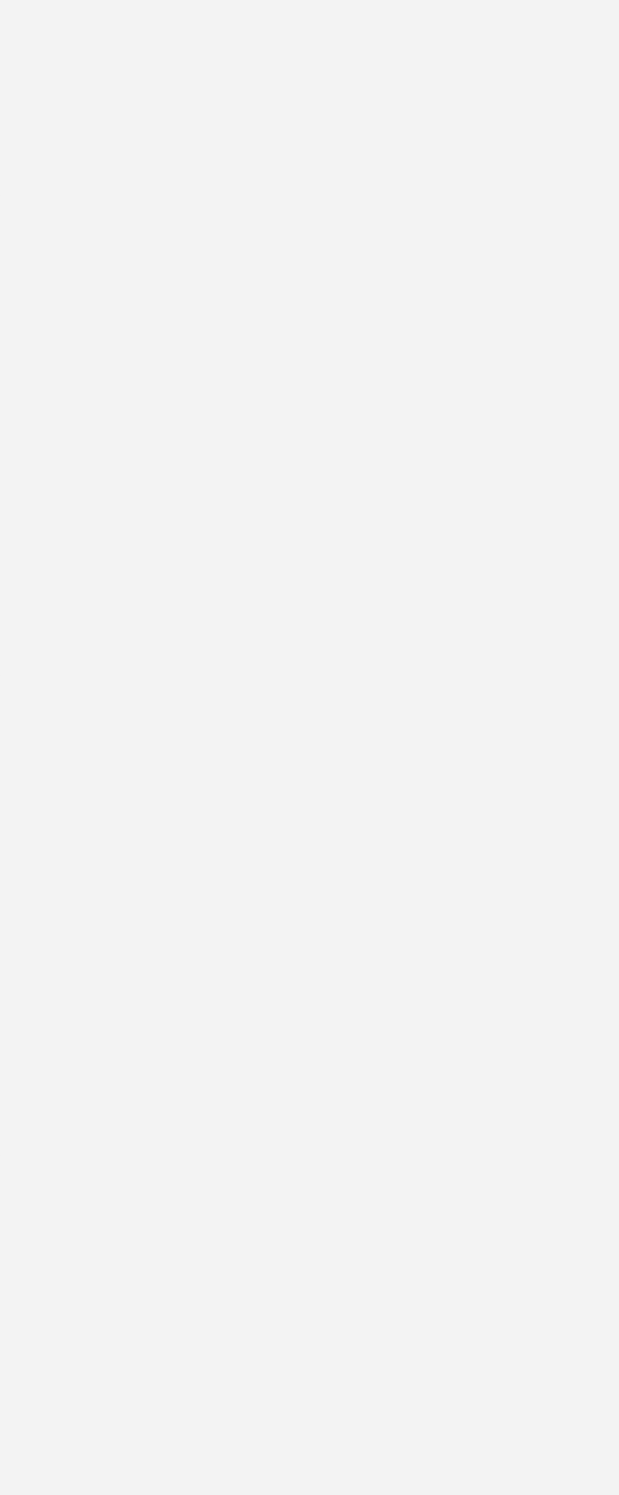

To change the task status, click on the status selector. You can send comments by clicking on the button (with or without attaching a message) or by closing the Mirada window

|                    | Send comments with message          |  |
|--------------------|-------------------------------------|--|
| could be better v  |                                     |  |
|                    |                                     |  |
| Mirada             | s to Cerebro?                       |  |
| Export comments as | separate PDF/Video files to Cerebro |  |
| Yes, with message  | es <u>N</u> o Cancel                |  |
|                    |                                     |  |
|                    |                                     |  |